# Manual de instalação modelo A3 (Safeweb)

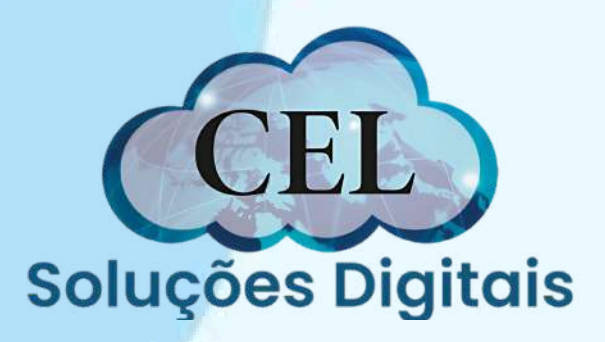

## Requisitos

- <u>Possuir protocolo, CPF do titular do certificado e senha de</u>
  - identificação;
- Utilizar um computador com Sistema Operacional Microsoft Windows 10 ou superior;
- Utilizar o navegador Google Chrome ou Edge;
- Ter privilégios de administrador do computador;
- Estar com a mídia em mãos
- Ter o driver instalado no computador

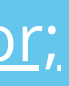

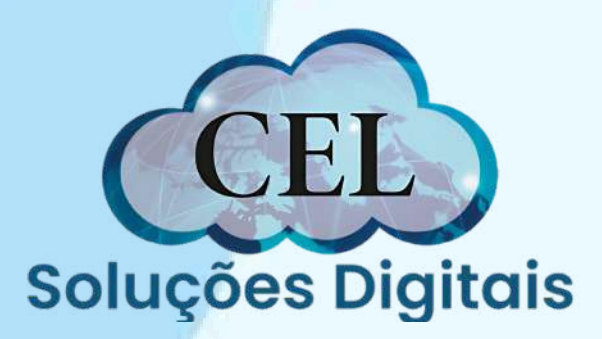

## Mídia

Todas as vezes que for citado a palavra **mídia**,

estaremos nos referindo ao Cartão ou token que tem em

mãos. Seguem exemplos:

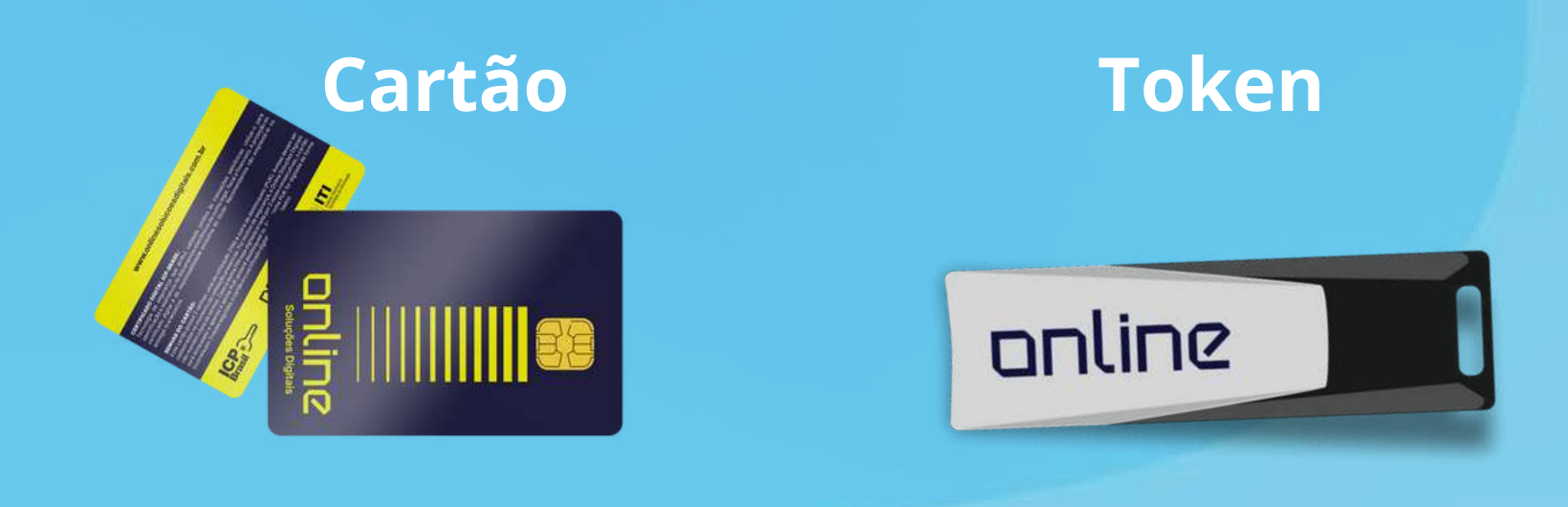

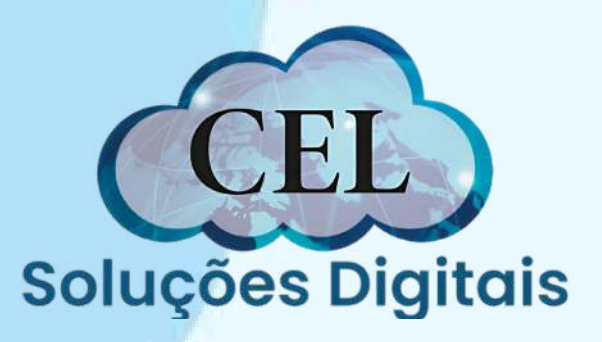

## Inicialização da instalação

Com o protocolo e CPF do titular em mãos, baixe o programa de instalação Assistente Certificado Digital AC Safeweb Produção:

https://ar-icp-brasil.validcertificadora.com.br/ra-endEntityweb/pages/private/certificate/findcertificaterequest.jsf? skin=SKB000413&faces-redirect=true

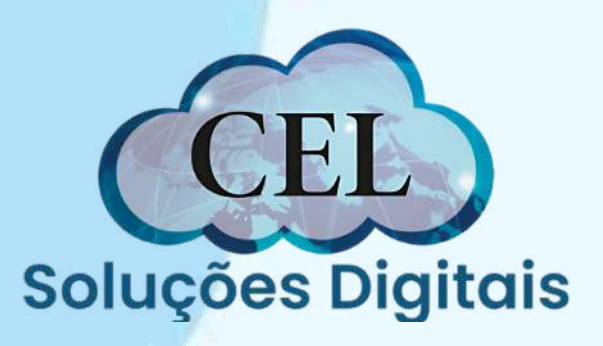

Clique em download, e depois clique no arquivo baixado para abri-lo e iniciar a instalação. (Se já tiver o programa instalado, ele abrirá diretamente e você passará para o PASSO 4)

| safeweb.com.br/suporte/instalacao/arquivo/videoconferencia                              |                            | ☆ + ひ   🛓 🧯                                       |
|-----------------------------------------------------------------------------------------|----------------------------|---------------------------------------------------|
| ofeveb                                                                                  | Produtos - Meu certificado | AssistenteCeltific/doDigital D 20,5 KB • Concluir |
| ntral de Suporte / Instalação e emissão / <u>A1 - Arquivo</u> / <b>Videoconferência</b> |                            | M<br>Z                                            |

### Al - Arquivo - Videoconferência

Siga o passo a passo para instalar o seu Certificado Digital A1 no computador.

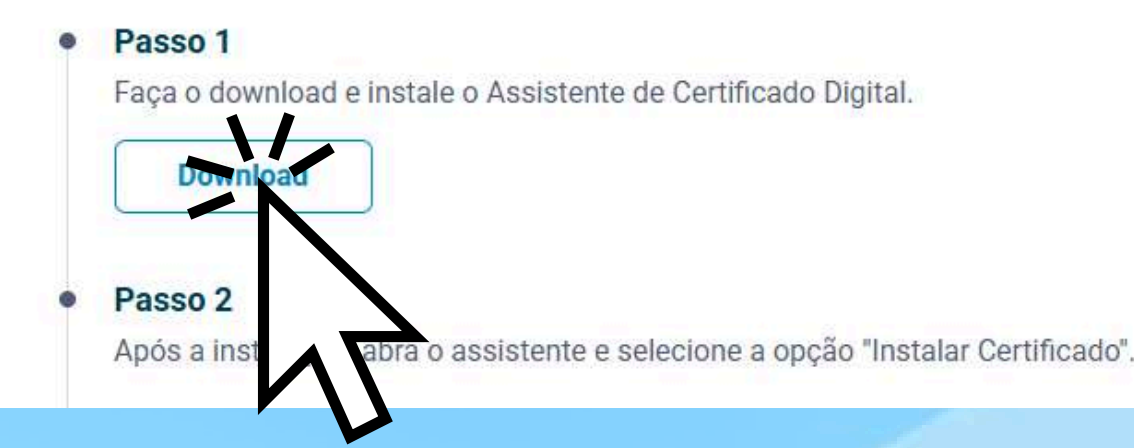

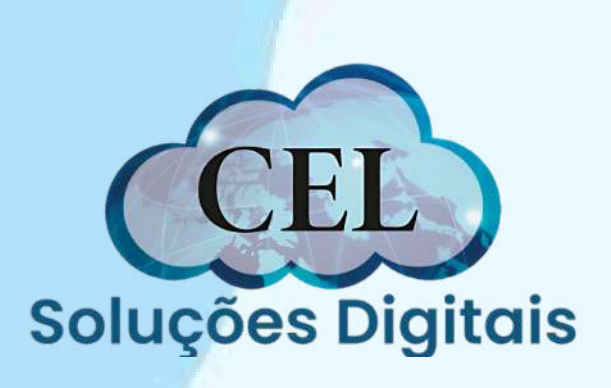

Clique em instalar, para iniciar o processo de instalação do programa. Sheets Drive Outros Site ## Instalação de Aplicativo - Aviso de Segurança Deseja instalar o aplicativo? Nome: Assistente Certificado Digital AC Safeweb Produção De (Passe o mouse sobre a cadeia de caracteres abaixo para ver o domínio completo): acsafeweb.safewebpss.com.br Editor: SAFEWEB SEGURANCA DA INFORMACAO LTDA. Embora os aplicativos da Internet possam ser úteis, eles podem não confiar na origem, não instale o software. Mais Informaçã ra330 I Faça o download e instale o Assistente de Download Passo 2 Após a instalação, abra o assistente e selecione a opção "Instalar Certificado".

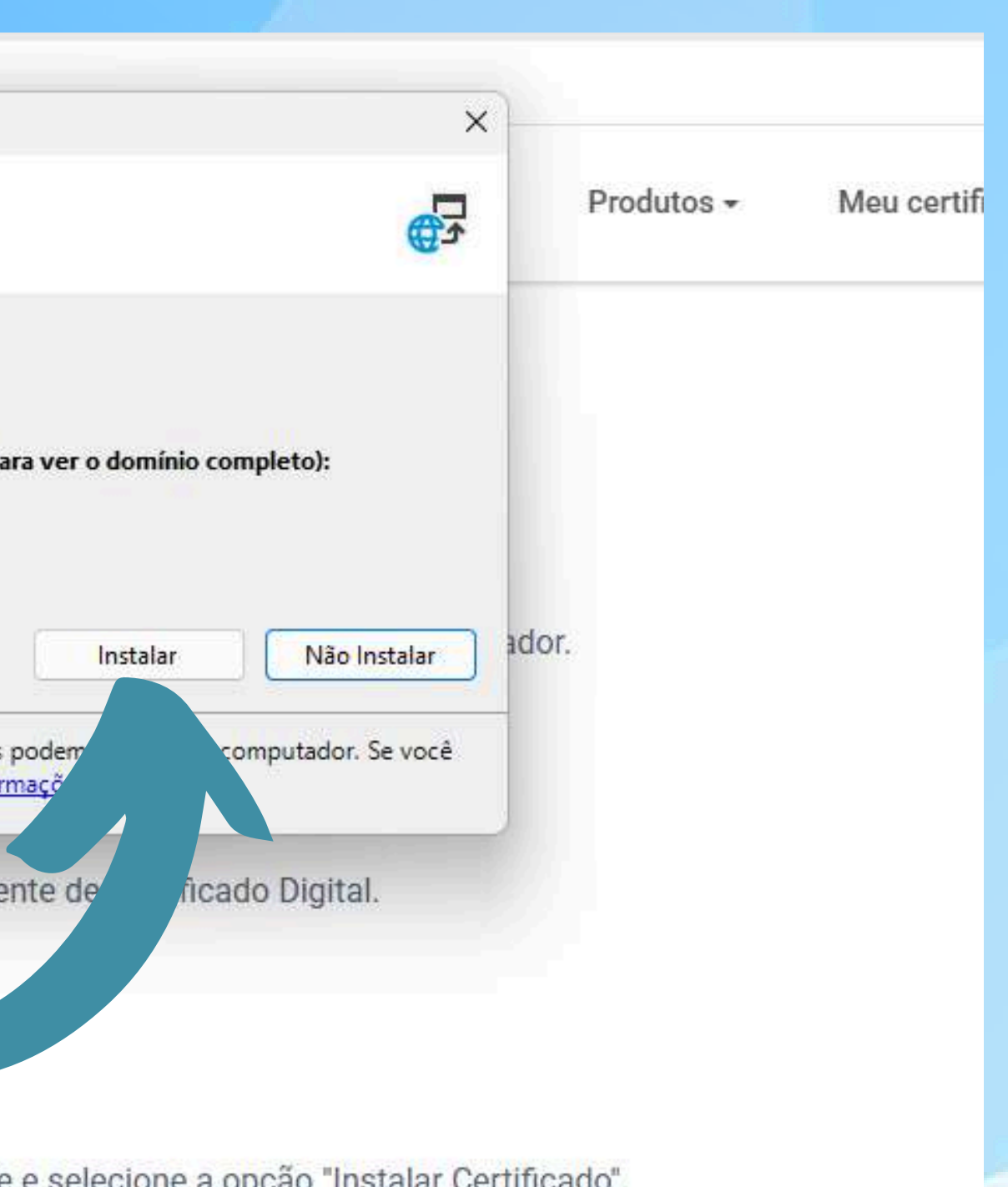

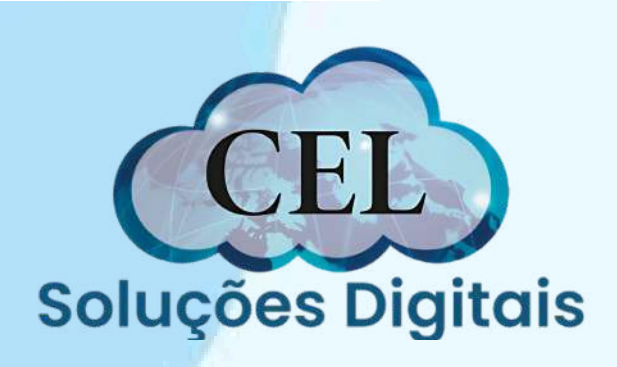

|                          | talando As                                     | sistente Certificado Digital AC Safeweb Produção — 🗌 🗙                                                                     |                |
|--------------------------|------------------------------------------------|----------------------------------------------------------------------------------------------------|----------------|
| Instalar<br>Isso<br>tare | <b>ndo Assiste</b><br>pode leva<br>fas durante | ente Certificado Digital AC Safeweb Produção<br>r alguns minutos. Você pode usar o computador em outras<br>e a instalação. | Produtos -     |
|                          | Nome:                                          | Assistente Certificado Digital AC Safeweb Produção                                                                         |                |
|                          | De:                                            | acsafeweb.safewebpss.com.br                                                                                                |                |
|                          |                                                |                                                                                                    |                |
|                          | Baixando                                       | : 2,83 MB de <mark>4</mark> 3,7 MB                                                                                         |                |
|                          |                                                | Cancelar                                                                                                    | encia          |
| 100                      |                                                | (A1                                                                                                    | no computador  |
|                          | 0                                              | iga o pacco a pacco para motanar o ceo certinoado orgita/A1                                                                | no computador. |
|                          | 0                                              | iga o puedo a puedo para monarar o esa continuado orgita/A1                                                                | no computador. |
|                          | •                                              | Passo 1                                                                                                    | no computador. |
|                          | •                                              | Passo 1<br>Faça o download e instale o Assistente de Certificado Dig                                                       | ital.          |
|                          | •                                              | Passo 1<br>Faça o download e instale o Assistente de Certificado Dig                                                       | ital.          |
|                          | •                                              | Passo 1<br>Faça o download e instale o Assistente de Certificado Dig                                                       | ital.          |

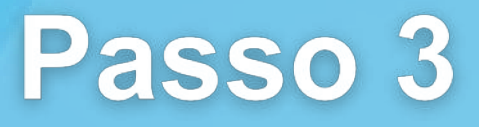

Aguarde enquanto o processo de instalação é feito automaticamente

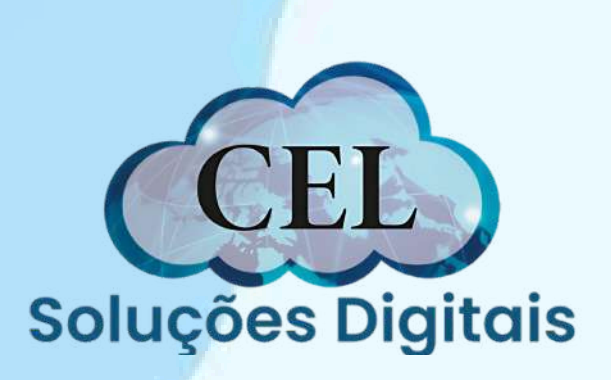

Passo 4 Clique no botão azul "Instalar Certificado",

A partir deste momento, é preciso **inserir a mídia no computador**, para que o certificado possa ser instalado normalmente 🍵 Assistente Certificado Digital Safeweb

### Bem-vindo ao Assistente de Certificado Digital!

Vamos começar a instalar seu certificado, clique no botão abaixo para acessar o sistema.

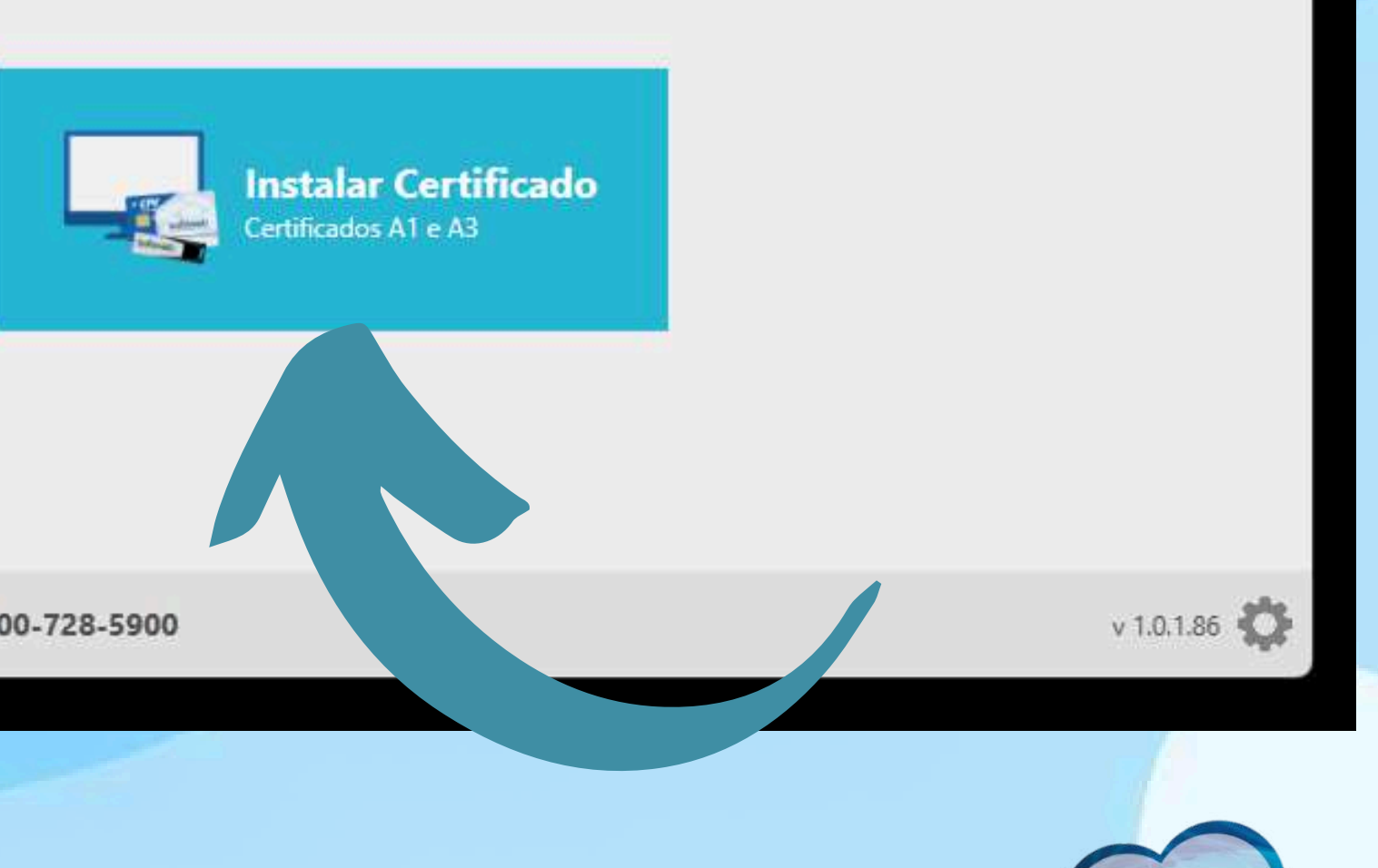

Está com problemas? Contate nosso suporte 📞 0800-728-5900

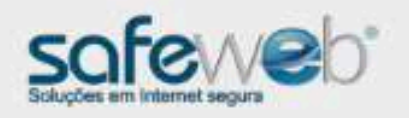

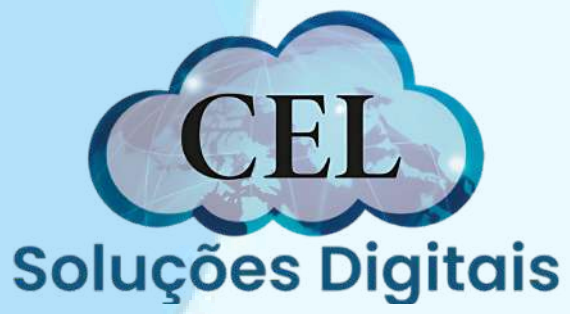

– 🗆 X

Preencha o Numero do protocolo, CPF do titular e clique no botão azul "enviar" a Assistente Certificado Digital Safeweb

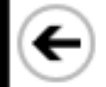

### Emissão e instalação do Certificado Digital

Informe o CPF do titular do certificado e o protocolo gerado no momento da solicitação. Número do protocolo CPF do titular ×

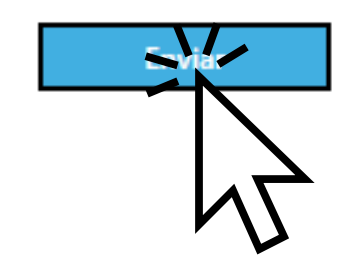

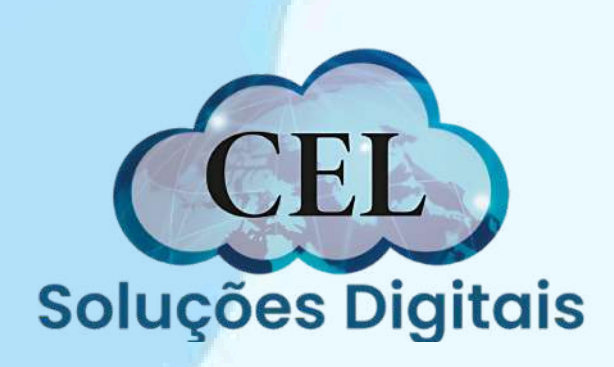

\_ \_

 $\times$ 

Preencha a senha de instalação (Senha feita durante o atendimento com o agente de registro) depois clique em enviar

👜 Assistente Certificado Digital Safeweb

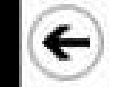

Emissão e instalação do Certificado Digital

Informe a senha do Certificado Digital cadastrada no momento da solicitação.

Número do protocolo 🕕

CPF do titular 🕧

8 % 20 caracteries:

Esqueceu sua senha?

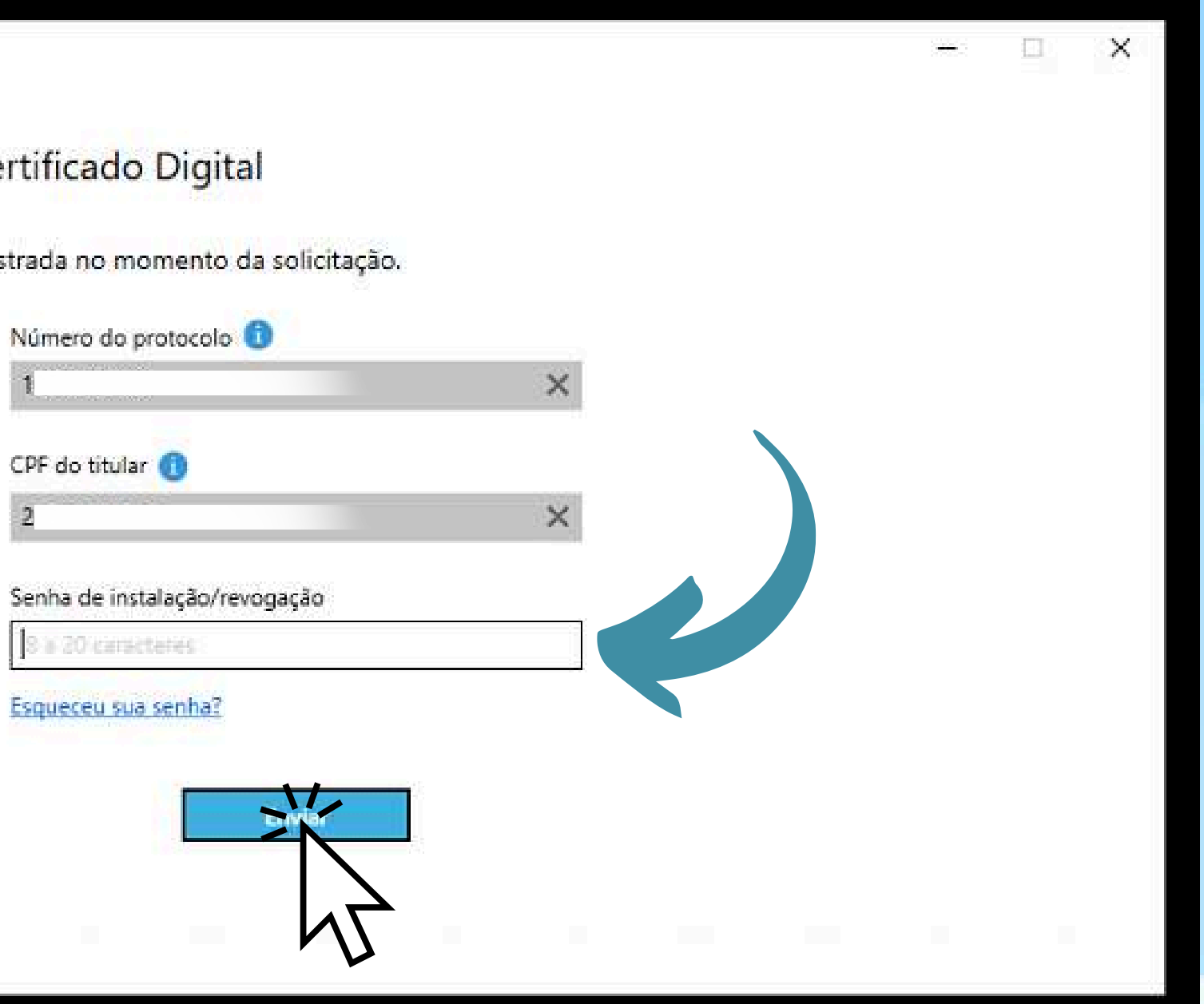

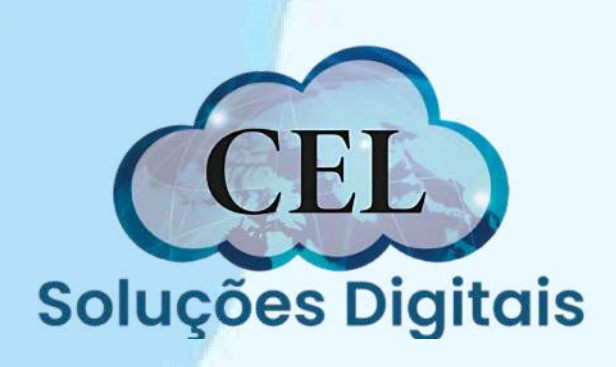

Clique em "Concordar e salvar" para seguir o processo de instalação. Caso queira salvar o termo de titularidade, clique no primeiro botão no canto inferior direito

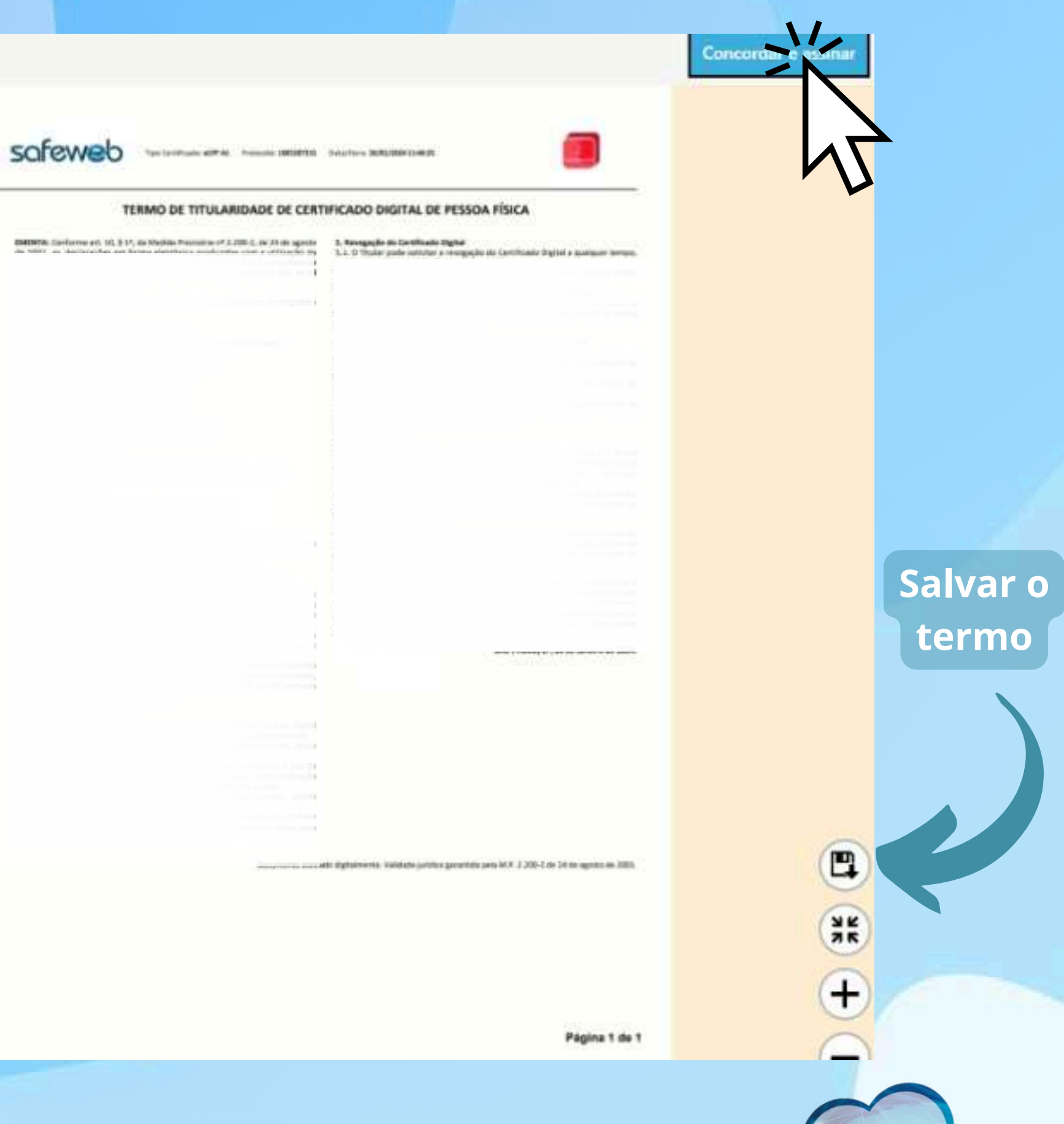

Soluções Digitais

### € Emissão e instalação do Certificado Digital

Selecione a mídia para gerar seu Certificado Digital. Caso ela não esteja listada abaixo, insira a mídia em seu computador e clique em 'Atualizar mídias'.

> ACS CCID USB Reader 0 Rótulo: e-CNPJ CASHCO DO BI Modelo: ID Prime MD

ATENÇÃO: para sua segurança, deve estar conectado no computador apenas o dispositivo que você deseja instalar o Certificado Digital.

Prosseg

Atualizar midias

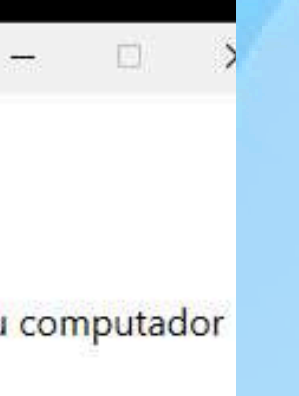

### Passo 8

Selecione a mídia que está inserida no seu computador, e clique em prosseguir

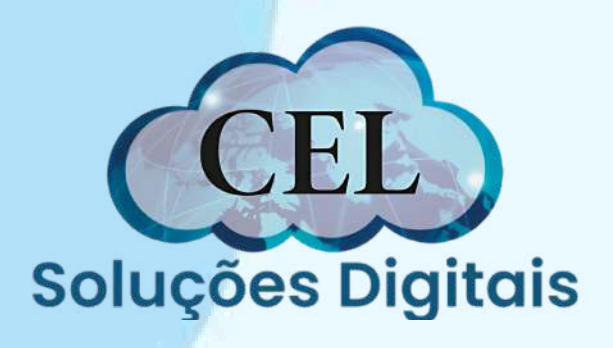

| 🧧 Assistente Certificado Digital Safeweb                                                                                    | 2 <b>—</b> | 0 2    |
|----------------------------------------------------------------------------------------------------|------------|--------|
|                                                                                                    |            |        |
| Emissão e instalação do Certificado Digital                                                                                 |            |        |
| Selecione a mídia para gerar seu Certificado Digital. Caso ela não esteja listada abaixo, insira a mídia em se              | u comp     | utador |
| e clique em 'Atualizar mídica'                                                                                              |            |        |
| Informe a senha do seu dispositivo                                                                                          |            |        |
| Informe a senha do dispositivo: e-CNPJ CASHCO DO BRASIL COMERCIO<br>(ACS CCID USB Reader 0)                                 |            |        |
|                                                                                                    |            |        |
|                                                                                                    |            |        |
| cancelar                                                                                                    |            |        |
|                                                                                                    |            |        |
|                                                                                                    |            |        |
|                                                                                                    |            |        |
| ATENÇÃO: para sua segurança, deve estar conectado no computador apenas o dispositivo que você deseja instalar o Certificado | o Digital. |        |
| ATENÇÃO: para sua segurança, deve estar conectado no computador apenas o dispositivo que você deseja instalar o Certificado | o Digital. |        |

Passo 9 Preencha a senha PIN da mídia e clique em "OK"

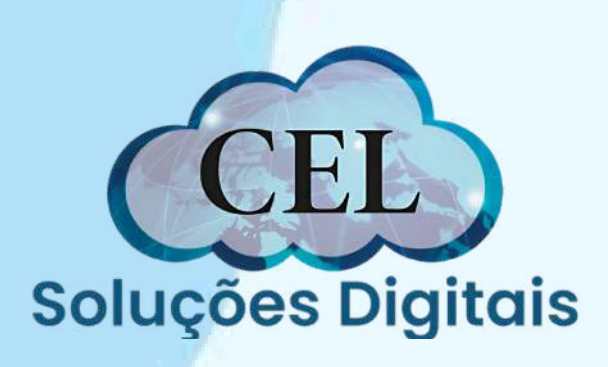

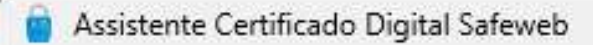

### Emissão e instalação do Certificado Digital

Emitir e instalar o seu certificado digital

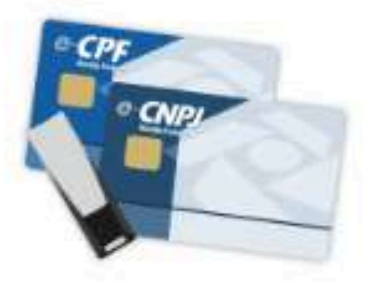

Para emitir e instalar o seu Certificado Digital, clique no botão abaixo.

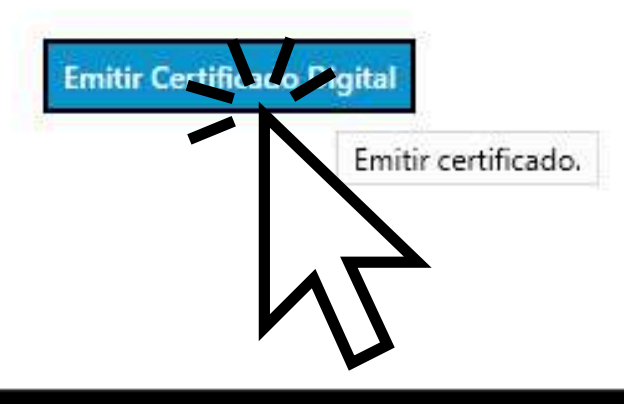

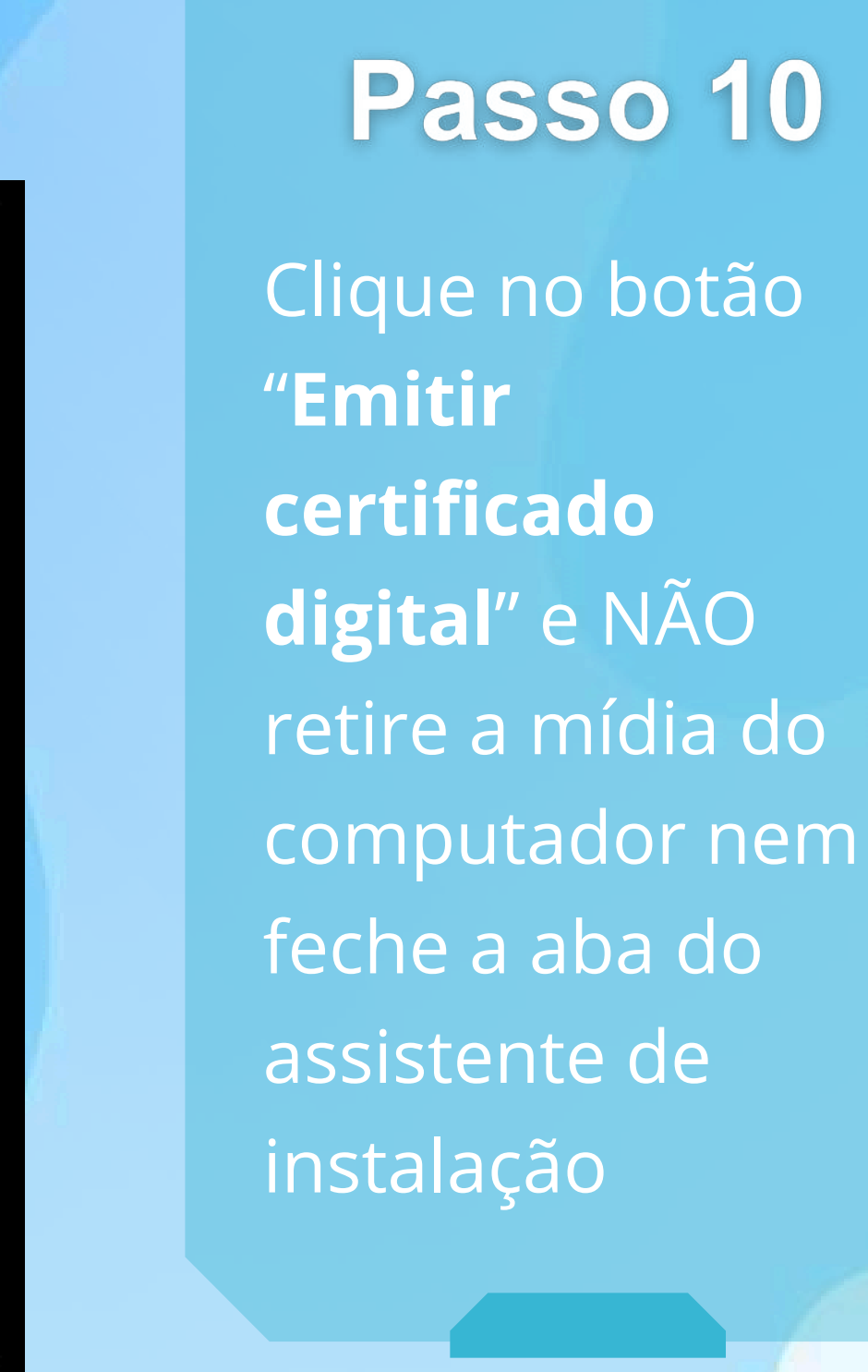

D

----

X

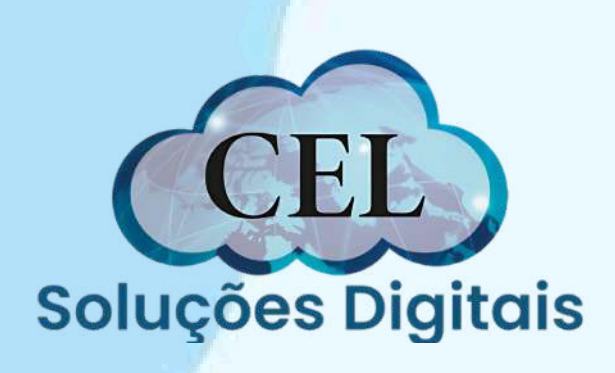

assistente Certificado Digital Safeweb

€

### Emissão e instalação do Certificado Digital

### A emissão está sendo realizada, não retire a mídia do computador até o processo ser finalizado

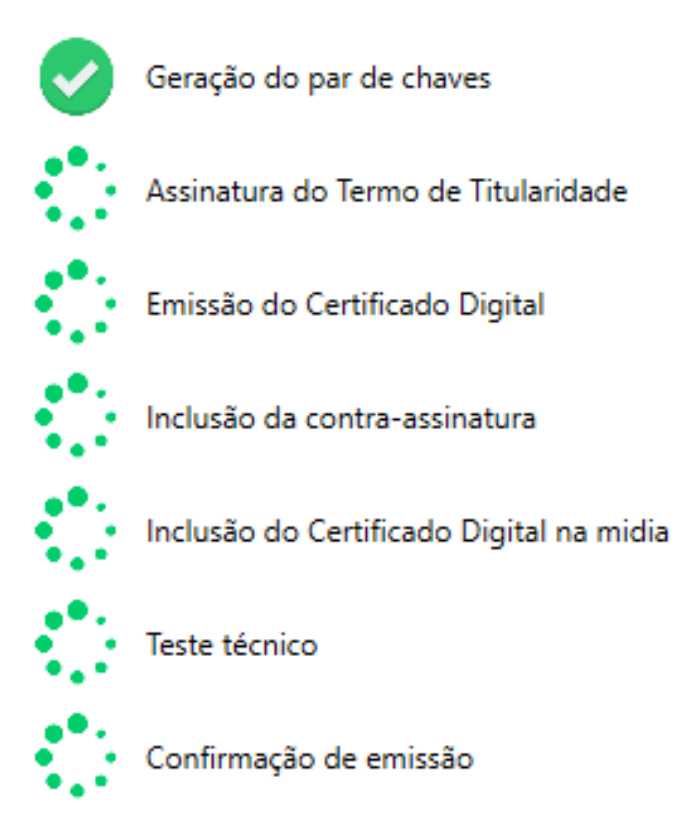

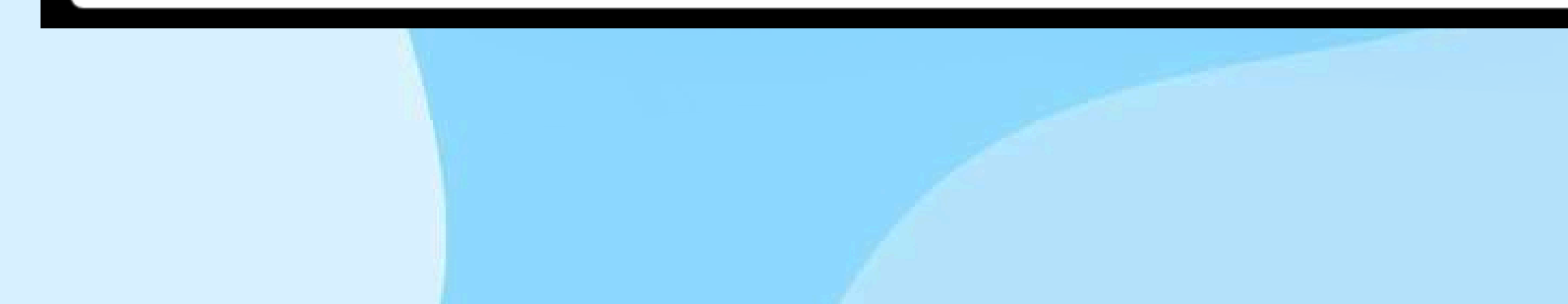

### Passo 11

Aguarde enquanto todos os passos são feitos automaticamente para a finalização da instalação do certificado. **Não interrompa** esse processo!

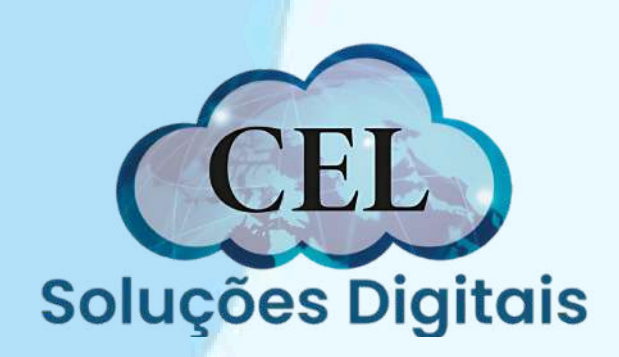

Х

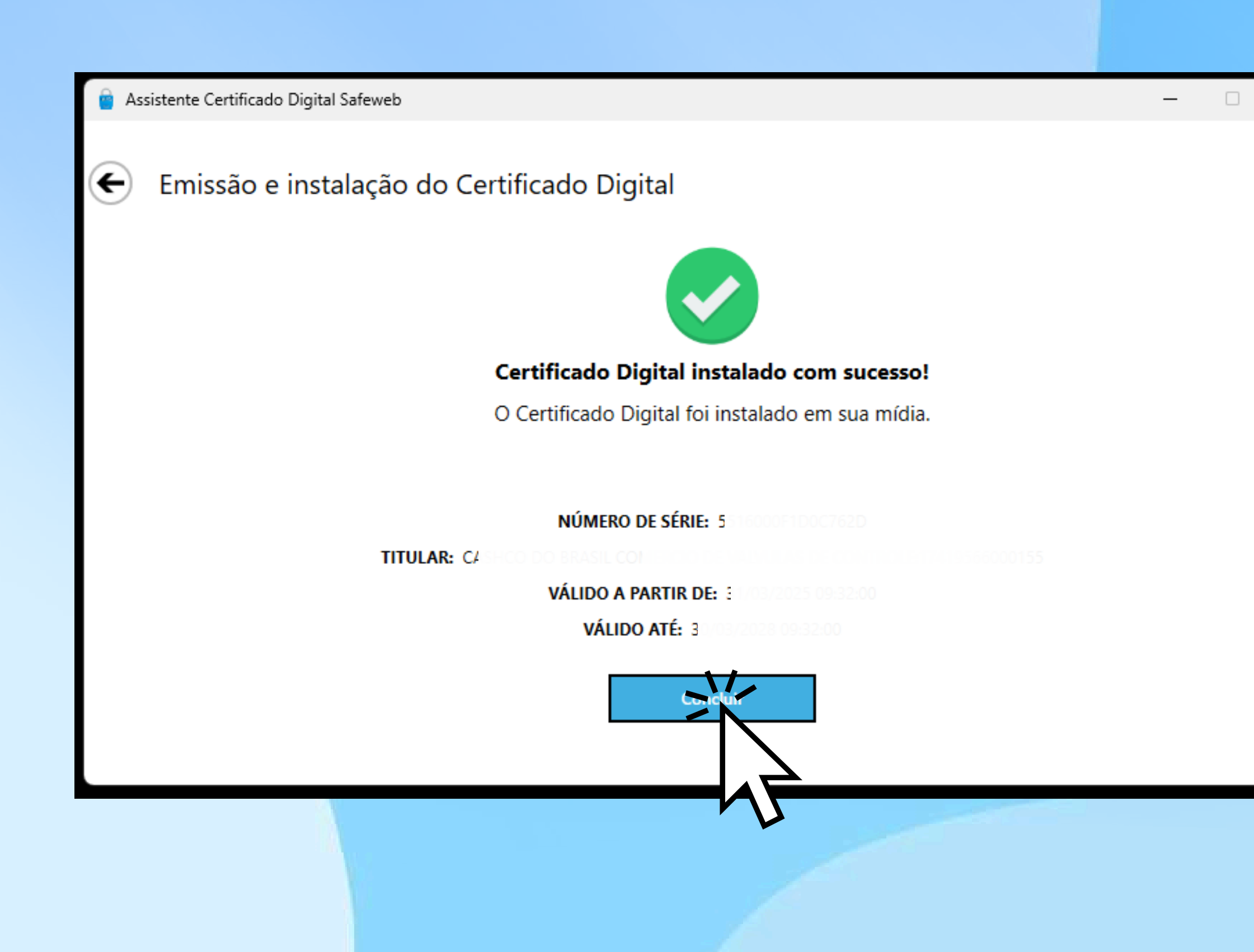

 $\times$ 

Certificado instalado, agora basta fazer a importação, para começar a utilizalo em seu computador.

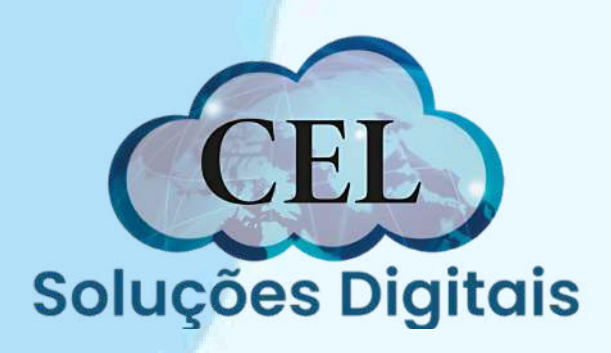

## **Observações finais**

O Arquivo do certificado será baixado em sua mídia (cartão/token). Esse certificado é único e exclusivo do titular do certificado, só baixa uma única vez pelo site da Valid e a certificadora não possui cópia do mesmo, sendo assim orientamos salvar em local seguro como e-Mail ou Servidor em Nuvem.

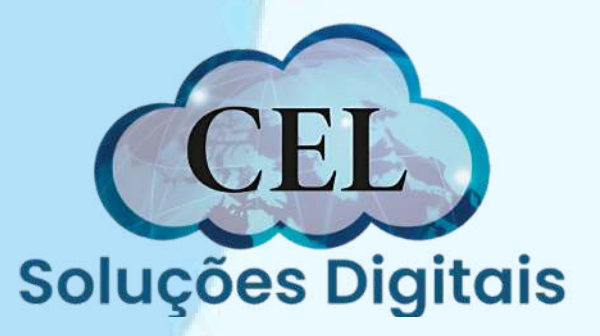

## Fim!

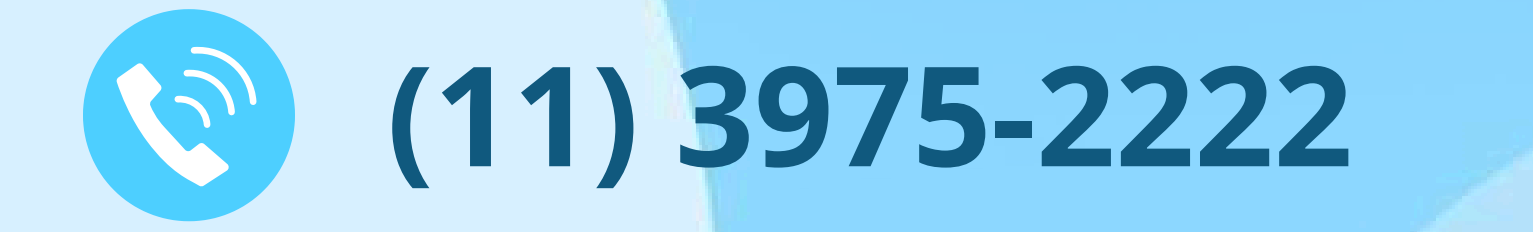

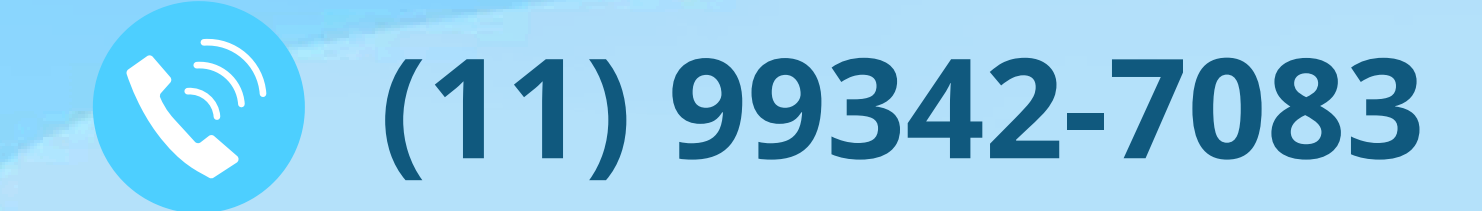

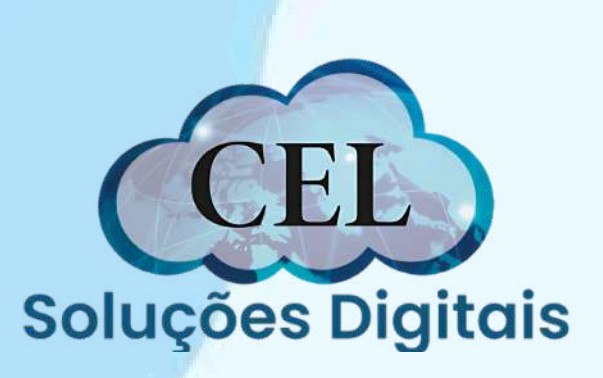